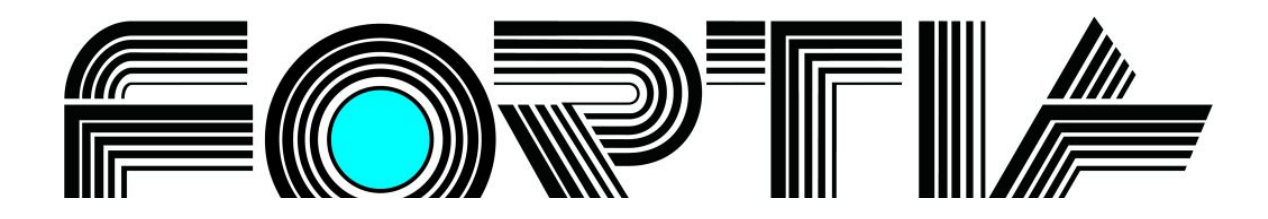

# **FortiaViewer**

verze 5.0

Prohlížeč obrázků formátu BMP a JPG ve složce, který je malý, nevyžaduje instalaci a můžete si jej vypálit do každé složky s fotografiemi na CD nebo DVD

## Příručka uživatele

FORTIA s.r.o., Heřmanova 27, 170 00 Praha 7 233 370 212, 602 227 026, 776 227 026, 777 227 026, info@fortia.cz, www.fortia.cz Copyright © 2008 až 2013

Přejeme Vám příjemnou práci s programem.

## 1 Prohlížeč obrázků

Jednoduchý prohlížeč obrázků (konkrétně souborů typu JPG a BMP) **FortiaViewer** je součástí programového vybavení **WinAlp** – profesionálního adresáře, ale lze jej využívat také jako samostatný program a volně šířít. Jde o malý program - soubor **FortiaViewer.exe** (velikost tohoto souboru je cca 230 kB), který je možné použít k prohlížení obrázků v aktuální složce. Prohlížeč obrázků (soubor **FortiaViewer.exe**) stačí zkopírovat do složky s obrázky, není třeba jej instalovat. Prohlížeč je také možné spustit s parametrem – úplnou cestou ke složce s obrázky, které chcete zobrazovat. Máte-li obrázky uložené například na disku **C:** ve složce **Dokumenty\Obrázky\Chorvatsko2006\** a program **WinAlp** s prohlížečem ve složce **C:\WinAlpFortia\**, lze prohlížeč spustit z jeho umístění (tj. z aktivní složky, v níž je prohlížeč umístěn) příkazem, který je shodný s řádkem odkazu v okně pro zobrazení souborů přiřazených k aktuálnímu kontaktu:

#### FortiaViewer.exe C:\Dokumenty\Obrázky\Chorvatsko2006\

nebo z obecného umístění (tj. z libovolné složky) příkazem:

#### C:\WinAlpFortia\FortiaViewer.exe C:\Dokumenty\Obrázky\Chorvatsko2006\

Program po spuštění načte názvy všech souborů JPG a BMP v aktuální složce a vytvoří abecedně řazený seznam těchto názvů. Poté zobrazí první obrázek v seznamu, resp. ve složce na celou obrazovku, resp. v jejich skutečné velikosti (menší obrázky prohlížeč nezvětšuje, ale zobrazí na černém pozadí) a v závislosti na konfiguraci buď čeká na stisknutí některé z ovládacích kláves nebo tlačítka myši, nebo začne ve zvoleném časovém intervalu postupně zobrazovat obrázky ve složce.

## 1.1 Ovládání a nastavení prohlížeče obrázků

Program v režimu zobrazení obrázku můžete ovládat následujícími klávesami nebo tlačítky myši. Pokud stisknete jinou alfanumerickou klávesu než ovládací nebo klávesu *Enter*, +, \*, / apod., program zobrazí informace o možnostech ovládání prohlížeče.

| Klávesa                          | Funkce                                                                                                    |
|----------------------------------|----------------------------------------------------------------------------------------------------|
| mezerník,<br>pravé tlačítko myši | vyvolá zobrazení dalšího obrázku ze seznamu                                                                                                    |
| Backspace,<br>levé tlačítko myši | vyvolá zobrazení předchozího obrázku ze seznamu                                                                                                    |
| К                                | zobrazení a nastavení konfigurace prohlížeče obrázků                                                                                                    |
| Ι                                | zobrazení informací o rozměrech obrázku v cm a pixelech a názvu obrázku                                                                                                    |
| s                                | zobrazení abecedně řazeného seznamu názvů obrázků v aktuální složce.<br>V seznamu je možné zaškrtnutím vybrat, které obrázky mají být zobrazovány.                                                                                                    |
| - (mínus), Esc                   | ukončí běh programu                                                                                                    |
| F1                               | zobrazí okno s informacemi o programu a kontakty na jeho autora a dvěma<br>tlačítky. Tlačítko <i>OK</i> zruší okno s informacemi a vrátí program do režimu<br>zobrazení obrázků, tlačítko <i>Ovládání programu</i> nahradí okno s informacemi<br>o programu oknem s informacemi o ovládání prohlížeče obrázků. |

| Ovládání programu                |                                                                                                    |
|----------------------------------|----------------------------------------------------------------------------------------------------|
| mezerník, pravé<br>tlačítko myši | vyvolá zobrazení dalšího obrázku ze seznamu                                                                                                    |
| Backspace, levé<br>tlačítko myši | vyvolá zobrazení předchozího obrázku ze seznamu                                                                                                    |
| к                                | zobrazení a nastavení konfigurace prohlížeče obrázků                                                                                                  |
| I                                | zobrazení informací o rozměrech obrázku v cm a pixelech<br>a názvu obrázku                                                                            |
| S                                | zobrazení abecedně řazeného seznamu názvů obrázků<br>v aktuální složce. V seznamu je možné zaškrtnutím<br>vybrat, které obrázky mají být zobrazovány. |
| - (minus), Esc                   | ukončí běh programu                                                                                                    |
| F1                               | zobrazí informace o programu a kontakty na jeho autora                                                                                                |

## 1.2 Konfigurace prohlížení obrázků

Klávesou *K* zobrazíte okno s jednoduchou konfigurací parametrů pro prohlížení obrázků. V tomto okně je možné nastavit čtyři položky:

- 1. zda chcete zobrazovat název obrázku (v kladném případě zaškrtněte levým tlačítkem myši nebo mezerníkem příslušné políčko). Název se zobrazuje bez přípony JPG a BMP.
- zda má být ze zobrazených názvů obrázků odstraněno první slovo zleva (opět lze zaškrtnout políčko).
  V řadě případů jsou obrázky, například fotografie z dovolené, pojmenovány uživatelem tak, aby abecední řazení odpovídalo pořadí, v jakém byly fotografie pořizovány, např.

Img0001 Plitvická jezera - jezero Milanovac.jpg Img0002 Plitvická jezera - vodopád Sastavci.jpg Img0003 Plitvická jezera - vodopád u jezera Galovac.jpg

Jestliže zaškrtnete, že chcete odstranit první slovo zleva, budou se pod obrázky vypisovat již jen názvy bez rušivého číselného značení:

Plitvická jezera - jezero Milanovac Plitvická jezera - vodopád Sastavci Plitvická jezera - vodopád u jezera Galovac

| Konfigurace programu                                                                               |  |  |
|----------------------------------------------------------------------------------------------------|--|--|
| Zobrazovat název obrázku:                                                                          |  |  |
| Odstranit první slovo zleva:                                                                       |  |  |
| Časový interval pro automatický posuv:<br>(Přeruší se a znovu spustí po stisknutí klávesy [ENTER]) |  |  |
| Náhodný výběr:                                                                                     |  |  |
| Uložit nastavení Zpět bez uložení                                                                  |  |  |

3. časový interval pro automatický přechod na další obrázek v seznamu v rozsahu 1 až 99 sekund. Nastavíteli například 5 sekund, program bude automaticky postupně po 5 s zobrazovat vždy další obrázek uvedený v seznamu. Budete-li chtít některý interval zkrátit, stačí stisknout klávesu + nebo *mezerník*, případně *pravé tlačítko myši* a urychlit tak přechod k zobrazení dalšího obrázku. Podobně klávesou - nebo *Backspace*, případně *levým tlačítkem myši* lze vyvolat návrat k zobrazení předchozího obrázku před uplynutím intervalu 5 s.

Chcete-li naopak interval u některého snímku prodloužit, pak stiskněte klávesu *Enter*, kterou automatické prohlížení zastavíte až do následujícího stisknutí klávesy *Enter*.

Zadáte-li do políčka pro interval hodnotu 0, automatické prohlížení zrušíte a přechod na další, resp. předchozí obrázek budete ovládat pouze ručně.

4. zda mají být obrázky postupně zobrazovány v abecedním pořadí jako v seznamu, nebo zda mají být zobrazovány podle náhodného výběru. Pokud zaškrtnete políčko pro volbu náhodného výběru, odstraní se rozdíl mezi ovládáním pravým a levým tlačítkem myši a ovládacími klávesami pro přechod na následující či předchozí obrázek, protože v obou případech se zobrazí další obrázek podle náhodného výběru. Náhodně je vybrán i první zobrazený obrázek.

Ve spodní části konfiguračního okna jsou dvě tlačítka, jejichž význam je uveden v následující tabulce.

| Tlačítko         | Funkce                                                                                       |
|------------------|----------------------------------------------------------------------------------------------|
| Uložit nastavení | uloží nastavení upravené v konfiguračním okně tak, že nastavení bude platit buď jen do       |
|                  | ukončení prohlížeče, nebo i pro další spuštění programu. Po stisknutí tohoto tlačítka se     |
|                  | Vás proto program dotáže, zda chcete nastavení uložit i pro další spuštění programu.         |
|                  | Odpovíte-li kladně, nastavení bude platit i po ukončení prohlížeče a jeho novém              |
|                  | spuštění. V opačném případě bude nové nastavení použito pouze do zavření prohlížeče.         |
| Zpět bez uložení | zavře konfigurační okno bez uložení nově zvoleného nastavení, které pak platí pouze do       |
|                  | ukončení běhu prohlížeče. Klávesou <b>Esc</b> nebo kliknutím na uzavírací pravý horní křížek |
|                  | zavřete rovněž toto konfigurační okno bez uložení parametrů.                                 |

Klávesou Esc nebo kliknutím na uzavírací pravý horní křížek zavřete toto konfigurační okno.

### 1.3 Informace o obrázku

Po stisknutí klávesy *I* (*i*) se zobrazí malé informační okénko, jež uživateli ukáže rozměry obrázku, tj. šířku a výšku obrázku v centimetrech a v pixelech. Pod rozměry je úplný název obrázku včetně přípony. Informační okénko odstraníte kliknutím na tlačítko *OK*, nebo některou z kláves *Enter*, *mezerník*, *Esc*.

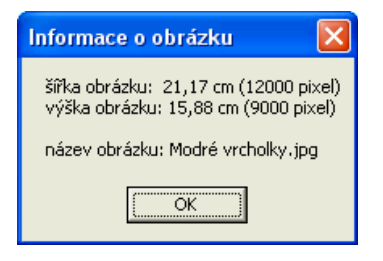

## 1.4 Seznam obrázků ve složce, výběr ze seznamu k prohlížení

Abecedně řazený seznam s názvy všech souborů JPG a BMP v aktuální složce, který si prohlížeč vytvoří po svém spuštění, zobrazíte stisknutím klávesy **S**. V okně s tímto seznamem je před každým názvem obrázku zaškrtávací políčko pro vyřazení z výběru (je-li zrušeno zaškrtnutí políčka), resp. zařazení obrázku

do výběru zobrazovaných souborů (je-li políčko zaškrtnuto). Po spuštění prohlížeče jsou všechna políčka zaškrtnutá, zobrazují se tedy všechny soubory v aktuální složce. Políčko zaškrtnete nebo naopak zrušíte jeho zaškrtnutí (vyprázdníte) levým tlačítkem myši nebo mezerníkem, pohyb v seznamu klávesy zprostředkují obvyklé (šipka nahoru a dolů, PgUp, PgDn, Home a End). Tímto zaškrtáváním tedy můžeme provést výběr zobrazovaných obrázků. Výběr platí až do další změny v rámci běhu prohlížeče nebo do jeho ukončení.

Chcete-li docílit toho, aby byl výběr trvalejší, máte možnost nezaškrtnuté soubory, které nechcete zobrazovat, kombinací kláves **Shift + Del** fyzicky přesunout do složky s názvem FORTZAL (podsložka aktuální složky s obrázky, kterou prohlížeč vytvoří

| 🖻 Seznam obrázků - celkem: 29                               | × |
|-------------------------------------------------------------|---|
| ✓ 203 Bled - jezero.bmp                                     | ~ |
| ✓ 206 Bled - hrad.bmp                                       |   |
| ✓ 209 Bled - kostel.bmp                                     |   |
| ✓ 303 Plitvická jezera - vodopád Sastavci.bmp               |   |
| ✓ 306 Plitvická jezera - jeskyně u jezera Milanovac.bmp     |   |
| 🖬 309 Plitvická jezera - jezero Milanovac.bmp               |   |
| ✓ 312 Plitvická jezera - loď na jezeře Kozjak.bmp           |   |
| 315 Plitvická jezera - vodopád u jezera Galovac.bmp         |   |
| 318 Plitvická jezera - pod vodopádem u jezera Okrugljak.bmp |   |
| ✓ 403 Istrie - Piran, pohled z hradeb na město.bmp          |   |
| ✔ 406 Istrie - moře u Rovinj.bmp                            |   |
| ✓ 503 Krka - pohled na vodopády.bmp                         |   |
| ✓ 506 Krka - prostřední jezero.bmp                          | = |
| ✓ 509 Krka - dolní jezero.bmp                               |   |
| ✓ 512 Krka - koupaliště pod vodopádem.bmp                   |   |
| 515 Krka - koupání pod vodopádem.bmp                        |   |
| 🗹 518 Krka - mlýn.bmp                                       |   |
| 🗹 521 Krka - bílá voda.bmp                                  |   |
| ✓ 524 Krka - Visovac.bmp                                    |   |
| 603 Vodice - pohled z Gospa od Karmena na S.bmp             |   |
| ✓ 606 Vodice - Gospa od Karmena, kapličky.bmp               |   |
| ✓ 609 Vodice - Tribunj.bmp                                  |   |
| 612 Vodice - pohled na Kornati.bmp                          |   |
| 615 Vodice - Tribunj, pohled na Kornati.bmp                 |   |
| 618 Vodice - rak poustevníček.bmp                           |   |
| 621 Vodice - kudlanka nábožná.bmp                           | ~ |
|                                                             |   |

po stisknutí kombinace kláves **Shift + Del**). Pokud složka FORTZAL již existuje a jsou-li v ní jakékoli soubory, prohlížeč to uživateli sdělí a nabídne mu přepsání všech souborů ve složce FORTZAL soubory se shodnými názvy. Odpovíte-li záporně, nic se nestane. Odpovíte-li však kladně, program Vám nabídne smazání všech souborů ve složce FORTZAL. Toho lze využívat k postupnému mazání obrázků, které nehodláte z různých důvodů uchovávat. Fyzické přemísťování, přepisování a rušení souborů na disku provádějte velmi obezřetně, abyste nepřišli o vzácná data.

Seznamu s názvy obrázků můžete využít také k volbě obrázku, od něhož má prohlížeč začít zobrazovat, resp. k návratu k obrázku podle jeho názvu. V seznamu zvýrazněte (šipkami nahoru nebo dolů, případně jedním kliknutím myši na zvolený název) konkrétní název obrázku a stiskněte klávesu *Enter*, případně prohlížení od zvoleného obrázku spusťte dvojitým kliknutím levým tlačítkem na zvolený název obrázku.